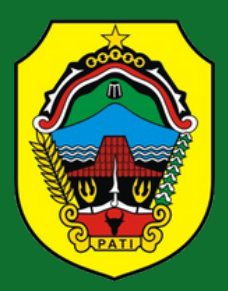

# BUKU PANDUAN PENGISIAN KRENOVA

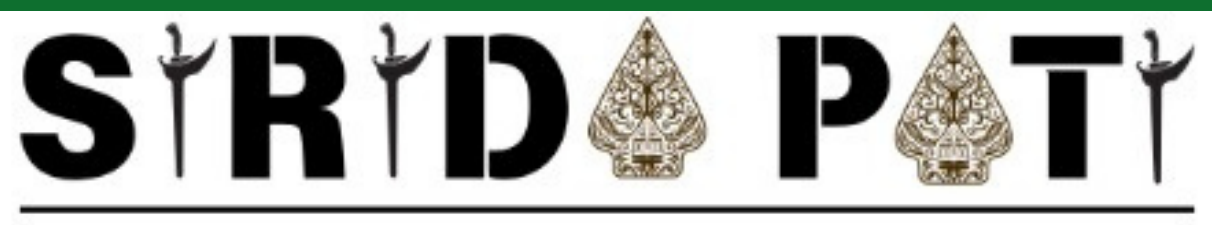

SISTEM INFORMASI RISET DAN INOVASI DAERAH KABUPATEN PATI

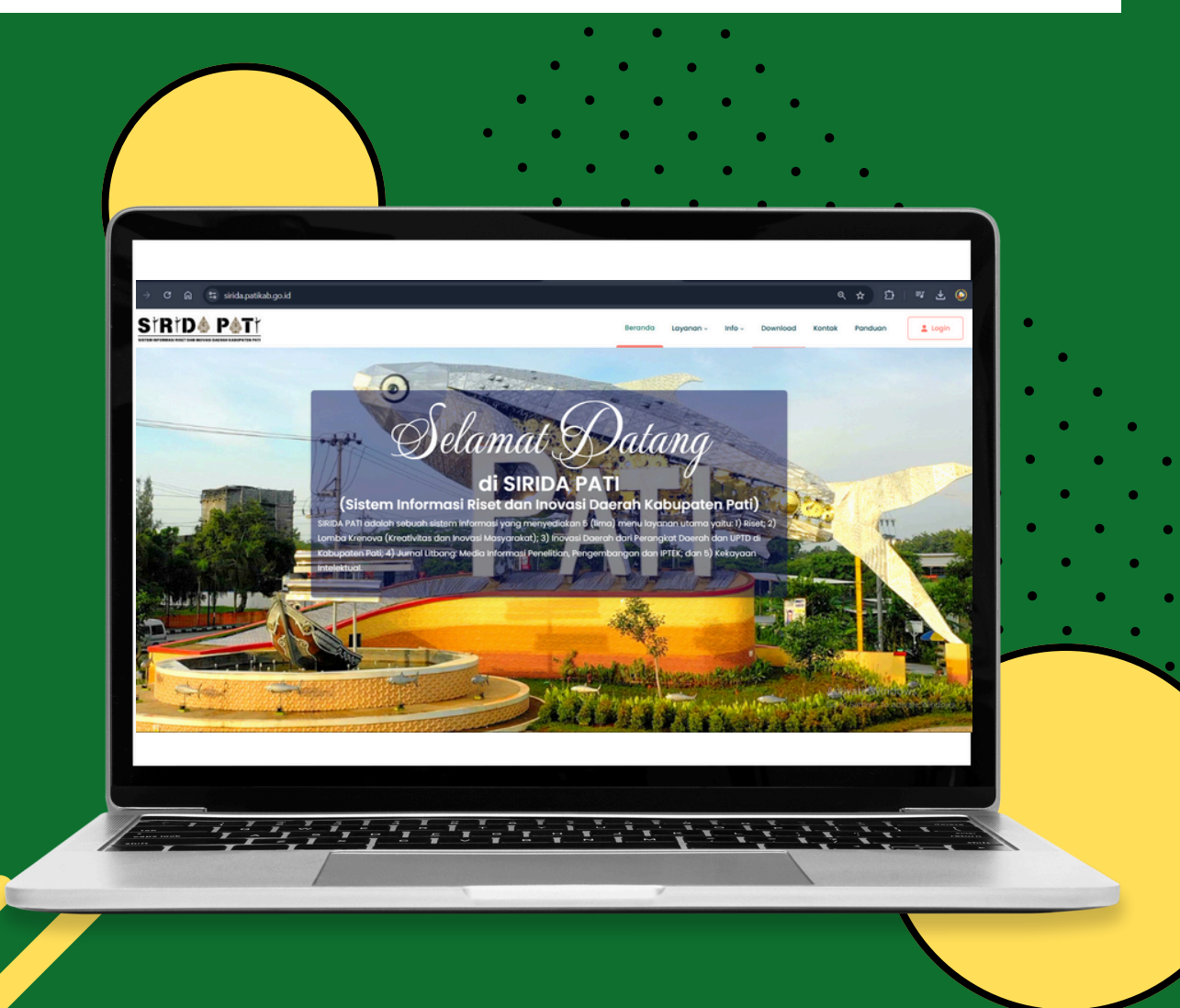

## **DAFTAR ISI**

| Panduan Pengisian Data Lomba Kreativitas | dan Inovasi | Masyarakat | (Krenova)   | Pati |
|------------------------------------------|-------------|------------|-------------|------|
| Innovation Award 2025 dalam SIRIDA PATI  | Erı         | or! Bookma | rk not defi | ned. |
| A. Registrasi Lomba Krenova 2025         |             |            |             | 1    |
| B. Onboarding Lomba Krenova 2025         |             |            |             | 4    |
| C. Pengajuan Proposal Lomba Krenova 2025 |             |            |             | 4    |

## Panduan Pengisian Data Lomba Kreativitas dan Inovasi Masyarakat (Krenova) Pati *Innovation Award* 2025 dalam SIRIDA PATI

- A. Registrasi Lomba Kreativitas dan Inovasi Masyarakat (Krenova) Pati Innovation Award 2025
- Untuk mengakses halaman login, pengguna harus memulai dari halaman utama dan memilih menu Layanan > Krenova.

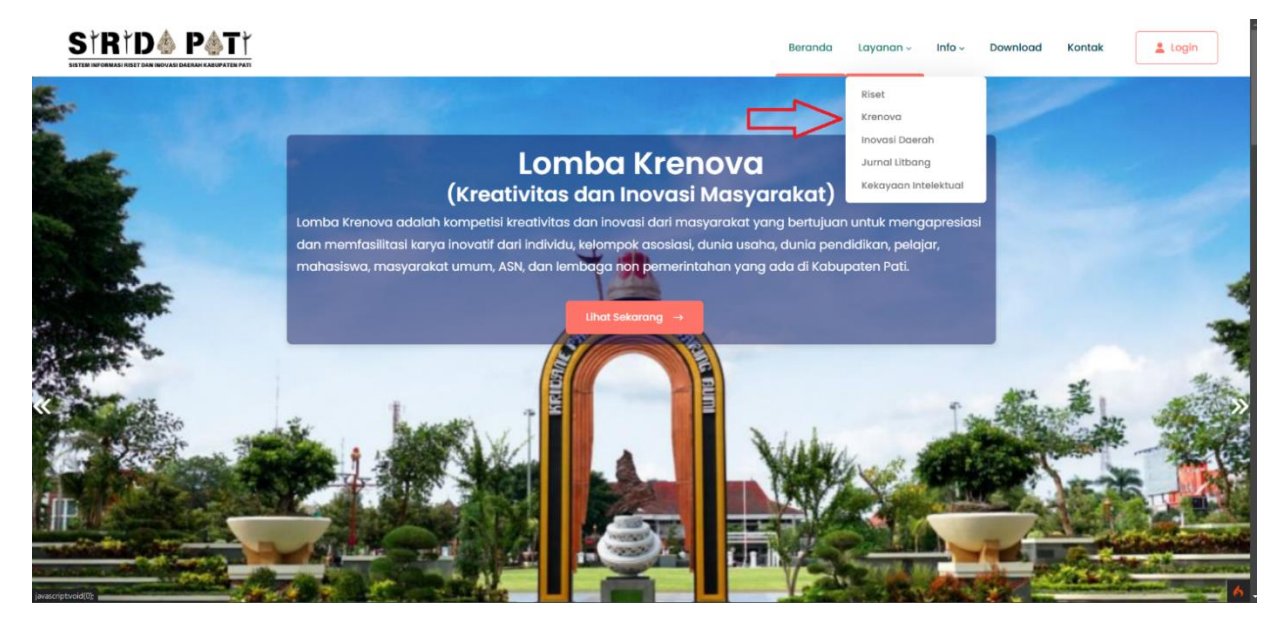

2. Langkah selanjutnya, setelah masuk ke halaman Krenova, klik tombol **'Login Masyarakat'** untuk melanjutkan.

| STR<br>SISTEM INFORMASI R              | TD& P&TT<br>Iset dak ingvasi daerah kabupatèn pati                                             | Berg                                                                                                    | anda Layanan -                                                                         | Info ~ Do                                      | ownload                                            | Kontak                                                    | Login        |
|----------------------------------------|------------------------------------------------------------------------------------------------|----------------------------------------------------------------------------------------------------|----------------------------------------------------------------------------------------|------------------------------------------------|----------------------------------------------------|-----------------------------------------------------------|--------------|
|                                        |                                                                                                | Login Masyarakat                                                                                                    |                                                                                        |                                                |                                                    |                                                           |              |
|                                        | Lomba I                                                                                        | Krenova (Kreativitas da                                                                                                    | n Inovasi Ma                                                                           | syarako                                        | at)                                                |                                                           |              |
|                                        |                                                                                                |                                                                                                    |                                                                                        |                                                |                                                    |                                                           |              |
| Lomba Ki<br>asosiasi,                  | renova adalah kompetisi kreativitas dan<br>dunia usaha, dunia pendidikan, pelajar,             | i inovasi dari masyarakat yang bertujuan untu<br>mahasiswa, masyarakat umum, ASN, dan len                                                        | uk mengapresiasi dan n<br>nbaga non pemerintah                                         | nemfasilitasi k<br>In yang ada d               | arya inovat<br>i Kabupate                          | tif dari indivic<br>en Pati.                              | lu, kelompok |
| Lomba K<br>asosiasi,                   | renova adalah kompetisi kreativitas dan<br>dunia usaha, dunia pendidikan, pelajar,             | inovasi dari masyarakat yang bertujuan unti<br>mahasiswa, masyarakat umum, ASN, dan len                                                          | uk mengapresiasi dan n<br>nbaga non pemerintaho                                        | nemfasilitasi k<br>In yang ada d               | arya inovat<br>i Kabupate                          | tif dari indivic<br>en Pati.                              | du, kelompok |
| Lomba Ki<br>asosiasi,                  | renova adalah kompetisi kreativitas dan<br>dunia usaha, dunia pendidikan, pelajar,             | inovasi dari masyarakat yang bertujuan unti<br>mahasiswa, masyarakat umum, ASN, dan len<br>Jadwal Pelakso                                        | uk mengapresiasi dan n<br>nbaga non pemerintahi<br>NACAN                               | nemfasilitasi k<br>In yang ada d               | arya inovat<br>i Kabupate                          | tif dari indivic<br>en Pati.                              | du, kelompok |
| Lomba K<br>asosiasi,<br>Tahun          | renova adalah kompetisi kreativitas dan<br>dunia usaha, dunia pendidikan, pelajar,<br>† Status | i inovasi dari masyarakat yang bertujuan unta<br>mahasiswa, masyarakat umum, ASN, dan len<br>Jadwal Pelaksc                                      | uk mengapresiasi dan n<br>nbaga non pemerintah<br>anaan<br>aran                        | nemfasilitasi k<br>in yang ada d<br>d<br>tangi | arya inoval<br>i Kabupate<br>gal Penutu            | tif dari indivia<br>on Pati.<br>pan                       | iu, kelompok |
| Lomba Ki<br>asosiasi,<br>Tahun<br>2024 | renova adalah kompetisi kreativitas dan<br>dunia usaha, dunia pendidikan, pelajar,             | inovasi dari masyarakat yang bertujuan unti<br>mahasiswa, masyarakat umum, ASN, dan len<br>Jadwal Pelakso<br>Tanggal Pendaft<br>11 November 2024 | uk mengapresiasi dan n<br>mbaga non pemerintah<br>CINCICIN<br>aran<br>31 Desember 2024 | nemfasilitasi k<br>In yang ada d<br>• Tangi    | arya inovat<br>i Kabupate<br>gal Penutuj<br>31 Des | tif dari indivia<br>on Pati.<br><b>pan</b><br>sember 2024 | iu, kəlompok |

3. Setelah mengklik tombol **'Login Masyarakat'**, akan muncul modal. Kemudian, klik kembali tombol **'Login Masyarakat'** di dalam modal tersebut.

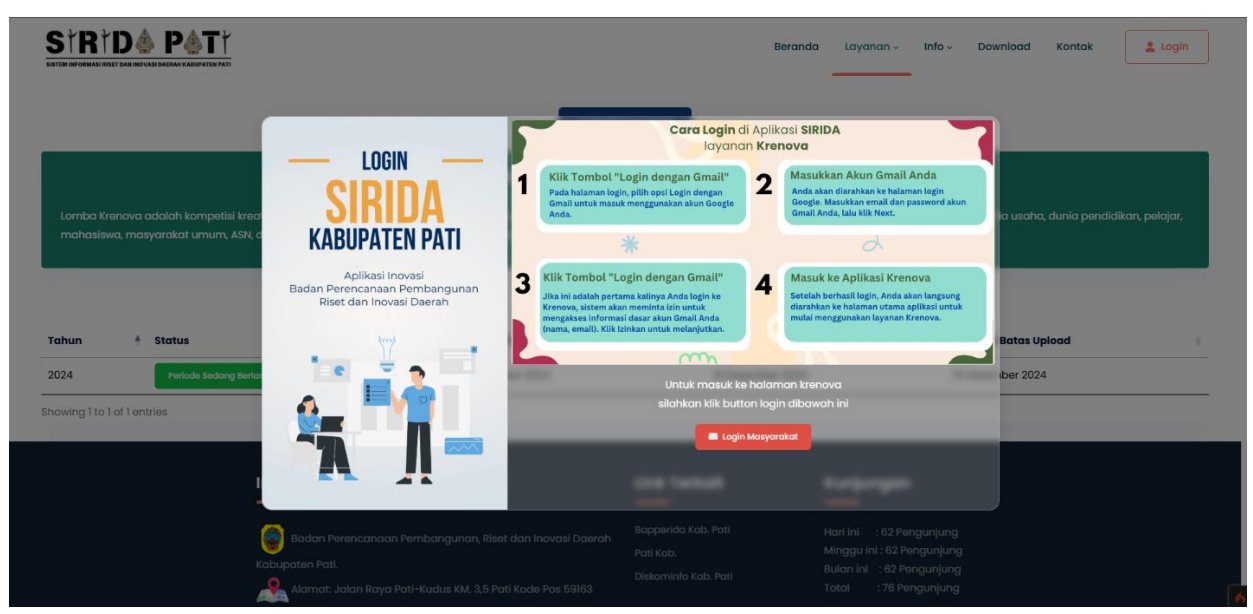

4. Setelah mengklik tombol **"Login Masyarakat"**, pilih opsi **"Login dengan Google".** Pastikan Anda menggunakan akun Google pribadi untuk melanjutkan proses login.

| • KERKANTATAS BAR INNALI KERKARA |  |
|----------------------------------|--|
| G Login dengan Google            |  |
|                                  |  |

5. Setelah berhasil login, Anda akan diminta untuk mengisi formulir registrasi. Isilah formulir tersebut sesuai dengan petunjuk yang diberikan.

| Registrasi SIRIDA Kabupaten Pati                               |                 |
|----------------------------------------------------------------|-----------------|
| 0                                                              | 2 3             |
| Identitas Diri<br>NIK/ Kartu Pelajar/ Kartu Identitas Lainnya* | Nama*           |
| 123412341234                                                   | Andika          |
| Alamat*                                                        |                 |
| pati                                                           |                 |
| Provinsi                                                       | Kabupaten*      |
| JAWA TENGAH                                                    | KAB. PATI       |
| Kecamatan*                                                     | Desa/Kelurahan* |
| TAMBAKROMO                                                     | MAITAN          |
| Rt*                                                            | Rw*             |
| 12                                                             | 2               |
| Tempat Lahir*                                                  | Tanggal Lahir*  |
| Tempot Lobir                                                   | 05-12-2024      |

| Registrasi SIRIDA Kabupaten Pati                                                                                                | 23                                                                                                    |
|----------------------------------------------------------------------------------------------------|----------------------------------------------------------------------------------------------------|
| Upload identitas(KTP/Kartu Pelajar/Lainnya)<br>Choose File caro-mengurus-e-ktp.kcopil-setempat (i) pdf<br>Format file wajib.pdf | Upload Surat Pernyataan Keasilan<br>Download Surat Pernyataan Keasilan<br>Choose File surat_pernyataan_keasilan.pdf<br>Format file wajib.pdf |
|                                                                                                    | Previous Next Simpan                                                                                                    |

|                                                                                                    | 2 3                                                                                                    |
|----------------------------------------------------------------------------------------------------|----------------------------------------------------------------------------------------------------|
| Uplood Identitas(KTP/Kartu Pelajar/Lainnya)<br>Choose File caro-mengurus-e-ktpkcapil-setempot (i).pdf<br>Format file wajib.pdf | Upload Surat Pernyataan Keasilan<br>Download Surat Pernyataan Keasilan<br>Choose File surat_pernyataan_keasilan.pdf<br>Format file wajib .pdf |
|                                                                                                    | Previous Next Simpon                                                                                                    |

### B. Onboarding Masyarakat

1. Setelah pengguna berhasil registrasi. Masyarakat bisa menunggu verifikasi admin sampai statusnya dari **permohonan** sampai **verifikasi**.

| Permahanan Andika andika7777@gmail.com<br>Masyarakat Email                                                                                                    |                                                                                                    |                                                                                                    |
|----------------------------------------------------------------------------------------------------|----------------------------------------------------------------------------------------------------|----------------------------------------------------------------------------------------------------|
| Akun anda sedang proses verifikasi                                                                                                    | Profil Dokumen                                                                                                    | Upload                                                                                                    |
| Cek lo <mark>gin secara berkala untuk meng</mark> etahui akun anda di proses                                                                                                    |                                                                                                    |                                                                                                    |
|                                                                                                    | Akun anda dalam status                                                                                                    | permohonan, sedang di verifikasi oleh admin dan cek login secara berkala untuk mengetahui proses akun anc                                                                                                    |
| Login 3                                                                                                    | Identitae                                                                                                    |                                                                                                    |
|                                                                                                    | Nama                                                                                                    | · Andika                                                                                                    |
|                                                                                                    | Email                                                                                                    | : andika7777@gmail.com                                                                                                    |
|                                                                                                    | Tmpt, Tgl Lahir                                                                                                    | : pati , 07-12-2000                                                                                                    |
|                                                                                                    | Jenis Kelamin                                                                                                    | : Laki-laki                                                                                                    |
|                                                                                                    | Provinsi                                                                                                    | : JAWA TENGAH                                                                                                    |
|                                                                                                    | Kecamatan                                                                                                    | : KAB, MATT<br>: TAMBAKROMO                                                                                                    |
|                                                                                                    | Kelurahan                                                                                                    | : WUKIRSARI                                                                                                    |
|                                                                                                    | Alamat                                                                                                    | : pati                                                                                                    |
|                                                                                                    | Rt                                                                                                    | :5                                                                                                    |
|                                                                                                    | Rw                                                                                                    | :2                                                                                                    |
| Onboarding Masyarakat                                                                                                    | Copyrigi                                                                                                    | nt © Designed & Developed by DexignZone2023                                                                                                    |
| Onboarding Masyarakat<br>Identitas Masyarakat<br>Identitas Masyarakat<br>Eni kusniati enikusniati947@gmail.com<br>Masyarakat Email                                                                                                    | Copyrigi                                                                                                    | ht © Designed & Developed by DexignZone2023                                                                                                    |
| Enikusniati         enikusniati947@gmail.com           Masyarakat         Email                                                                                                    | Copyrigi<br>Profil Dokumen                                                                                                    | ht © Designed & Developed by DexignZone2023                                                                                                    |
| Onboarding Masyarakat         Identitas Masyarakat         Identitas Masyarakat         Image: Image: I                           | Profil Dokumen<br>Informasi<br>Akun anda dalam status                                                                                                    | ht © Designed & Developed by DexignZone2023                                                                                                    |
| Enikusniati<br>Masyarakat         enikusniati947@gmail.com           Kun anda sedang proses verifikasi         Kun anda sedang proses verifikasi           Cek login secara berkala untuk mengetahui akun anda di proses         Login 1                                                                                                    | Profil Dokumen<br>Informasi<br>Akun anda dalam status                                                                                                    | ht © Designed & Developed by DexignZone2023                                                                                                    |
| Enikusniati<br>Masyarakat         enikusniati947@gmail.com<br>Email           Akun anda sedang proses verifikasi         Kun anda sedang proses verifikasi           Cek login secara berkala untuk mengetahui akun anda di proses         Login 1                                                                                                    | Profil Dokumen<br>Informasi<br>Akun anda dalam status<br>Identitas<br>Nama                                                                                                    | ht & Designed & Developed by DexignZone2023                                                                                                    |
| Onboarding Masyarakat         Identities Masyarakat         Identities Masyarakat         Image: Image:                           | Profil Dokumen<br>Informasi<br>Akun anda dalam status<br>Identitas<br>Nama<br>Email                                                                                                    | ht & Designed & Developed by DexignZone2023                                                                                                    |
| Onboarding Masyarakat         Identities Masyarakat         Image: State State  | Profil Dokumen<br>Informasi<br>Akun anda dalam status<br>Identitas<br>Nama<br>Email<br>Tmpt. Tgi Lahir                                                                                                    | ht & Designed & Developed by DexignZone2023 Upload Upload I permohonan, sedang di verlfikasi oleh admin dan cek login secara berkala untuk mengetahui proses akun and I amikumiotitika?@gmail.com I pirti ,07-12-2000                                                                                                    |
| Onboarding Masyarakat           Identities Masyarakat           Identities Masyarakat           Image: Image: I                   | Profil Dokumen<br>Informasi<br>Akun anda dalam status<br>Identitas<br>Nama<br>Email<br>Tmpt, Tgi Lahir<br>Jenis Kelamin                                                                                                    | ht & Designed & Developed by DexignZone2023                                                                                                    |
| Onboarding Masyarakat         Identities Masyarakat         Image: State State  | Profil Dokumen<br>Informasi<br>Akun anda dalam status<br>Identitas<br>Nama<br>Email<br>Tmpt, Tgi Lahir<br>Jenis Kelamin<br>Provinsi                                                                                                    | tt & Designed & Developed by DexignZone2023 Upload Upload Permohonan, sedang di vertfikasi oleh admin dan cek login secora berkala untuk mengetahul proses akun and parmohonan, sedang di vertfikasi oleh admin dan cek login secora berkala untuk mengetahul proses akun and partitika Andika Andika An |
| Onboarding Masyarakat         Identities Masyarakat         Image: State State  | Profil Dokumen<br>Informasi<br>Akun anda dalam status<br>Identitas<br>Nama<br>Email<br>Tmpt, Tgi Lahir<br>Jenis Kelamin<br>Provinsi<br>Kabupaten                                                                                                    | tt & Designed & Developed by DexignZone2023                                                                                                    |
| Coboarding Masyarakat           Maryarakat           Maryarakat           Maryarakat           Akun anda sedang proses verifikasi           Akun anda sedang proses verifikasi           Cek login secara berkala untuk mengetahui akun anda di proses           Login 1                                                                                                    | Profil Dokumen<br>Informasi<br>Akun anda dalam status<br>Identitas<br>Kamal<br>Impt, tgi Lahir<br>Jenis Kelamin<br>Provinsi<br>Kabupaten<br>Kacamatan<br>Kelurahan                                                                                                    | tt & Designed & Developed by DexignZone2023                                                                                                    |
| Concorrecting Masyarakat         Identities Masyarakat         Image: Initian initian initi | Profi Dokumen<br>Informasi<br>Akun anda dalam status<br>Identitas<br>Nama<br>Email<br>Tmpt, Tgi Lahir<br>Jenis Kelamin<br>Provinsi<br>Kabupaten<br>Kabupaten<br>Kabupaten<br>Kabupaten<br>Kabupaten<br>Kabupaten                                                                                                    | th & Designed & Developed by DexignZone2023                                                                                                    |
| Concocaciiiiiiiii Masyarakat           Zentittas Masyarakat           Masyarakat         enikusniati/947@gmail.com           Masyarakat         Email           Akun anda sedang proses verifikasi         Cek login secara berkala untuk mengetahui akun anda di proses           Login 3         3                                                                                                    | Profi Dokumen<br>Informasi<br>Akun anda dalam status<br>Identitas<br>Nama<br>Email<br>Tmpt, Tgi Lahir<br>Jenis Kelamin<br>Provinsi<br>Kabupaten<br>Kabupaten<br>Kabupaten<br>Kabupaten<br>Kabupaten<br>Kabupaten<br>Kabupaten<br>Kabupaten<br>Kabupaten<br>Kabupaten<br>Kabupaten<br>Kabupaten<br>Kabupaten<br>Kabupaten<br>Kabupaten<br>Kabupaten<br>Kabupaten<br>Kabupaten<br>Kabupaten<br>Kabupaten | th & Designed & Developed by DexignZone2023                                                                                                    |
| Concorrecting Masyarakat           Zentitias Masyarakat           Eni kusniati         enikusniati947@gmail.com           Masyarakat         Email           Akun anda sedang proses verifikasi         Cek login secara berkala untuk mengetahui akun anda di proses           Login 1         1                                                                                                    | Profil Dokumen<br>Informasi<br>Akun anda dalam status<br>Identitas<br>Nama<br>Email<br>Tmpt, Tgi Lahir<br>Jenis Kelamin<br>Provinsi<br>Kabupaten<br>Kecamatan<br>Kelamba                                                                                                    | tt & Designed & Developed by DexignZone2023                                                                                                    |

#### C. Pengajuan Proposal

 Setelah masyarakat terverifikasi. Masyarakat bisa login dan kemudian klik menu Krenova > Pengajuan Proposal

| STRTD& P&TT                | 2024 - Helio, Andika                                                               |   |
|----------------------------|------------------------------------------------------------------------------------|---|
| Dashboard     O     Profil | Pengajuan Proposal<br>Periode sedang berlangsung. Sisa waktu: 0 bulan dan 23 hari. |   |
| Pengajuan Proposal         | 2 3 4                                                                              |   |
|                            | Kepesertaan                                                                        |   |
|                            | Individu Kelompok<br>Previous Next                                                 |   |
|                            |                                                                                    |   |
|                            |                                                                                    |   |
|                            |                                                                                    | 6 |

2. Kemudian masyakat bisa memilih Kepesertaan Individu atau Kelompok.

|                                | Individu                             | ×            | 2024 • Hello, Andika 🌀 |
|--------------------------------|--------------------------------------|--------------|------------------------|
| file Dashboard                 | Pengajuan Proposal PELAJAR/MAHASISWA |              |                        |
| Krenova     Pengajuan Proposal |                                      | Batal Simpon |                        |
|                                | 2                                    | 3            | 4                      |
|                                | Кере                                 | esertaan     |                        |
|                                | Individu                             | Kelompok     |                        |
|                                |                                      |              | Previous               |
|                                |                                      |              |                        |
|                                |                                      |              |                        |
|                                |                                      |              |                        |

3. Kemudian setelah memilih kepesertaan. Masyarakat bisa menambahkan anggota dengan mengklik tombol **Tambah Anggota** dan melengkapi form tersebut.

| STRTD& P&TT | =                          | Tambah Anggota                                 | ×                                   | 2024 - Heilo, Andika 🌀 |
|-------------|----------------------------|------------------------------------------------|-------------------------------------|------------------------|
| Dashboard   |                            | Nama *                                         | Deni                                | (4)                    |
| Profil      |                            | No Telpon *                                    | 08867868675786                      |                        |
|             |                            | Email *                                        | deny@gmail.com                      |                        |
|             | NAMA                       | NIK/NIS/KTM *                                  | 123412341234                        | AKSI                   |
|             | Andika                     | Berkas NIK/NIS/KTM<br>* (Maximum size:<br>2mb) | Choose File Untitled design (I).jpg | (a)                    |
|             |                            | 2007                                           | Proview Gambar Hopus Gambar         |                        |
|             | Anggota                    |                                                |                                     | Tambah Anggoto         |
|             | NO N                       |                                                | Batal Simpon                        | AKSI                   |
|             |                            |                                                |                                     | Providus Next          |
|             | Bapperida Kabupaten Pati G | 2024                                           |                                     | 6                      |

4. Setelah mengisi anggota (jika ada), klik **next** kemudian isi form profil inovasi yang mau di ajukan

| STRTD& P&                                                |              | Tambah Profil Ind     | vasi                                                                                                | ×                               | 2025 -             | Hello, Zainal Arifin   |
|----------------------------------------------------------|--------------|-----------------------|----------------------------------------------------------------------------------------------------|---------------------------------|--------------------|------------------------|
| B Dashboard                                              |              | Judul Inovasi *       | Masukkan Judul Profil Inovasi                                                                       |                                 |                    | 4                      |
| Profil  Krepovo                                          | >            | Jenis Inovasi *       | Pilih Jenis Inovasi                                                                                 |                                 |                    |                        |
|                                                          | SI           | Bidang *              | Pilih Bidang                                                                                        |                                 | Search:            | Tambah Profil Inovasi  |
|                                                          |              | Tahap Inovasi *       | Pilih Tahap Inovasi                                                                                 |                                 | aktu we            | sktu                   |
|                                                          |              | Waktu Uji Coba        | mm/dd/yyyy                                                                                          |                                 | e Pe               | nerapan Sta            |
|                                                          |              | Waktu<br>Implementasi | mm/dd/yyyy                                                                                          |                                 | 14)<br>(4)         | Draf                   |
|                                                          |              | Simpan                |                                                                                                    |                                 | -                  | Draf                   |
|                                                          | le l         |                       |                                                                                                    |                                 |                    | 2024 - Hello, Andika 谷 |
| INSTEM INFORMALLY HIST CARE HOUSED FACING CAREPATIN PATH |              |                       |                                                                                                    |                                 |                    |                        |
| Dashboard                                                | Pengajuan    | Proposal              |                                                                                                    | Con webby 0 by Jan day 00 basi  |                    |                        |
| Krenova >                                                |              |                       | Penaae seaang benangsung. :                                                                         | insa waktu. U bulan dan 23 nan. |                    |                        |
| -                                                        |              |                       |                                                                                                    |                                 |                    |                        |
|                                                          |              | 0                     | 2                                                                                                   | 3                               |                    | -(4)                   |
|                                                          |              |                       | Profil I                                                                                            | novasi                          |                    | <u> </u>               |
|                                                          |              |                       |                                                                                                    |                                 |                    | Tambah Profil Inovasi  |
|                                                          | Show 10      | - entries             |                                                                                                    |                                 | Search             | •                      |
|                                                          | Aksi         | <b>^</b> No ≑         | Judul 🗘 Bidang 🗘 Tah                                                                                | uap Inovasi 🗘 Waktu Uji<br>Coba | Waktu<br>Penerapan |                        |
|                                                          | Edit         | 1                     | PROMIX: Tepung<br>Tapioka Agribisnis dan Pen<br>Modifikasi Non pangan Pen<br>Gluten panganti Terigu | Brapan 06 Desember<br>2024      | 14 Desember 20     | 24 Draft               |
|                                                          | Showing 1 to | 1 of 1 entries        |                                                                                                    |                                 |                    | « 1 »                  |

5. Setelah mengisi **Profil Inovasi** kemudian klik **next** dan masyarakat akan mengisi Proposal Inovasi

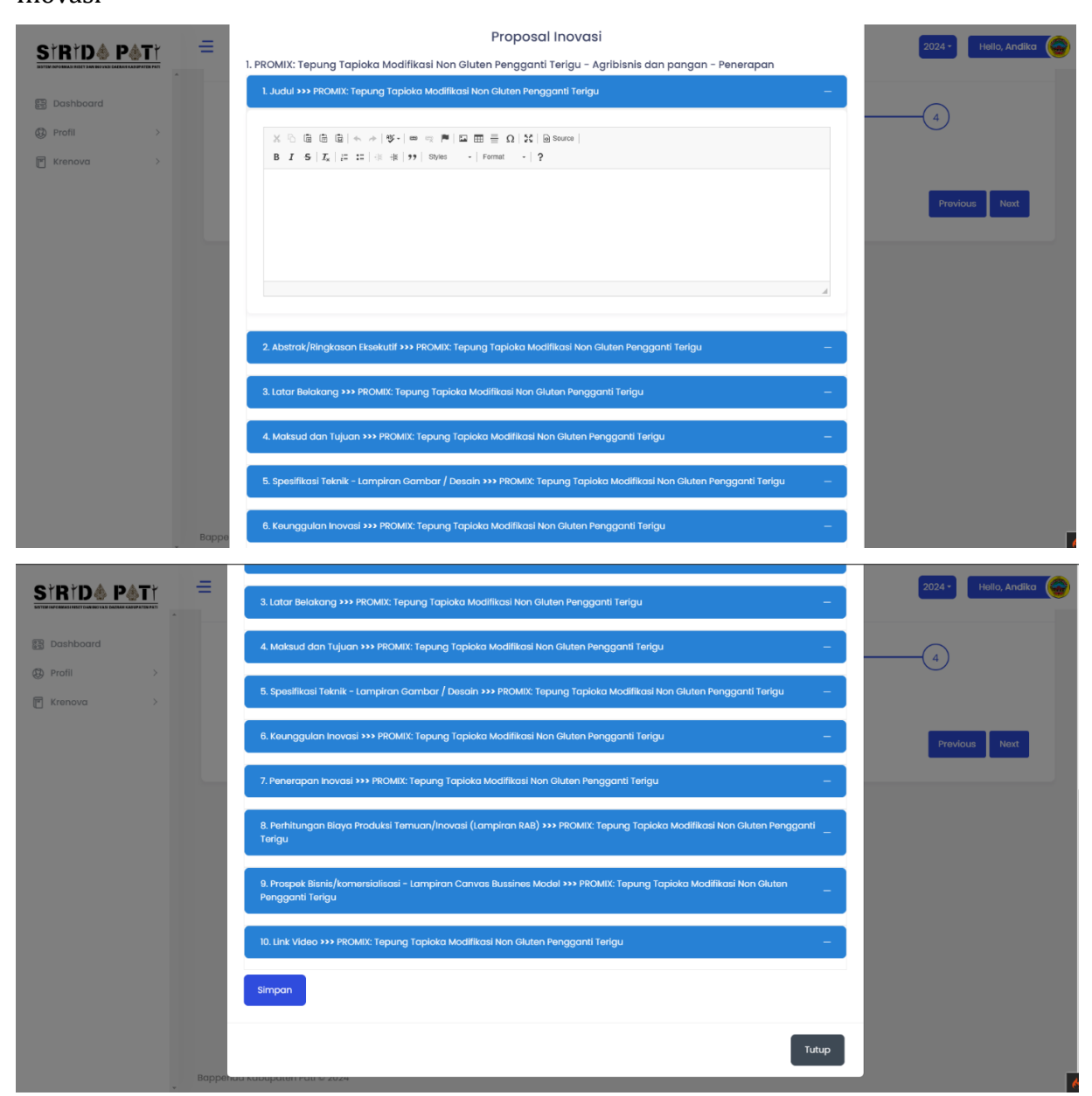

6. Setelah mengisi **Proposal Inovasi** masyarakat akan **finalisasi** profil inovasi jika sudah benar terisi.

| StRtD& P    | <u>it</u> = | •     |                                                               |                |          |          |          |    |   |   |   | 2         | 2024 - | Hello, Andika |
|-------------|-------------|-------|---------------------------------------------------------------|----------------|----------|----------|----------|----|---|---|---|-----------|--------|---------------|
|             | *           |       |                                                               |                |          |          |          |    |   |   |   |           |        |               |
| B Dashboard |             | Penge | ajuan Proposal                                                |                |          |          |          |    |   |   |   |           |        |               |
| 9 Profil    | >           |       | Periode sedang berlangsu                                      | ung. Sisa waki | tu: 0 bu | ılan dar | n 23 har | i. |   |   |   |           |        |               |
| Krenova     | >           |       |                                                               |                |          |          |          |    |   |   |   |           |        |               |
|             |             |       |                                                               |                |          |          |          |    |   |   |   |           |        |               |
|             |             |       |                                                               |                |          |          |          |    |   |   |   |           |        |               |
|             |             |       | 2                                                             |                |          | -(       | 3        |    |   |   |   |           | 4      |               |
|             |             |       |                                                               | a alla a al    |          |          |          |    |   |   |   |           |        |               |
|             |             |       | FI                                                            | inalisasi      |          |          |          |    |   |   |   |           |        |               |
|             |             | NO    | JUDUL                                                         | 1              | 2        | 3        | 4        | 5  | 6 | 7 | 8 | 9         | 10     | STATUS        |
|             |             | 1     | PROMIX: Tepung Tapioka Modifikasi Non Gluten Pengganti Terigu | R              | м        | м        | м        | м  | м | м | м | $\otimes$ | м      | Finalisasi    |
|             |             |       |                                                               | _              |          |          |          |    |   |   | - | Ŭ         |        |               |
|             |             |       |                                                               |                |          |          |          |    |   |   |   |           | Dre    | Novt          |
|             |             |       |                                                               |                |          |          |          |    |   |   |   |           | r i e  | SVICUS INOX   |
|             |             |       |                                                               |                |          |          |          |    |   |   |   |           |        |               |
|             |             |       |                                                               |                |          |          |          |    |   |   |   |           |        |               |
|             |             |       |                                                               |                |          |          |          |    |   |   |   |           |        |               |
|             |             |       |                                                               |                |          |          |          |    |   |   |   |           |        |               |
|             |             |       |                                                               |                |          |          |          |    |   |   |   |           |        |               |

7. Kalau sudah difinalisasi proposal tidak bisa di edit lagi dan proposal akan di nilai oleh juri

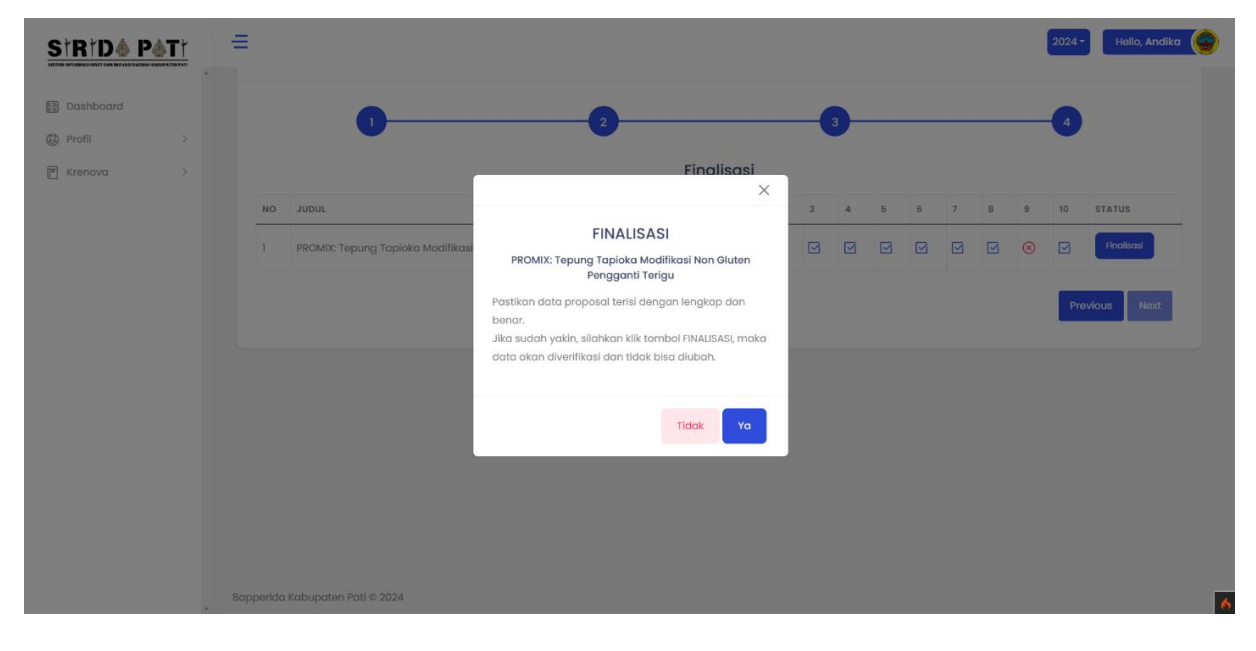

--- SELESAI ---